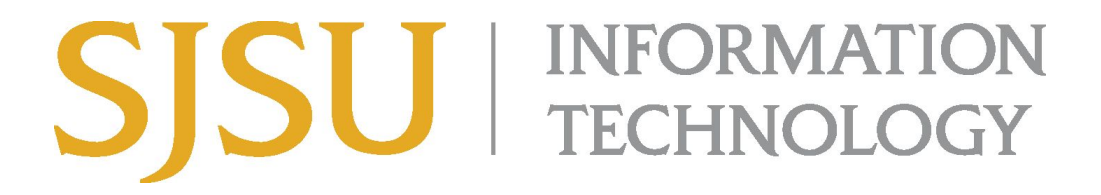

## How to Connect to VPN Using Cisco AnyConnect (for Microsoft Windows) Faculty and Staff ONLY

## NOTE: This guide is for SJSU Faculty and Staff only. If you are a student looking to connect to VPN, please go to the <u>VPN Guide for Students</u>

- 1. If you haven't already, please submit a ticket to IT requesting <u>VPN access here</u>
- 2. If you haven't yet installed the Cisco AnyConnect client, please see the <u>How to Install</u> <u>Cisco AnyConnect for SJSU VPN here</u>.
- 3. If you're using an SJSU-issued computer and need assistance with installing the VPN Client, please contact your <u>IT Support Tech</u>.
- Once the VPN Client is installed, double-click the Cisco AnyConnect shortcut on the Desktop or search for Cisco AnyConnect in the search bar. On the bottom right, a small window should appear.

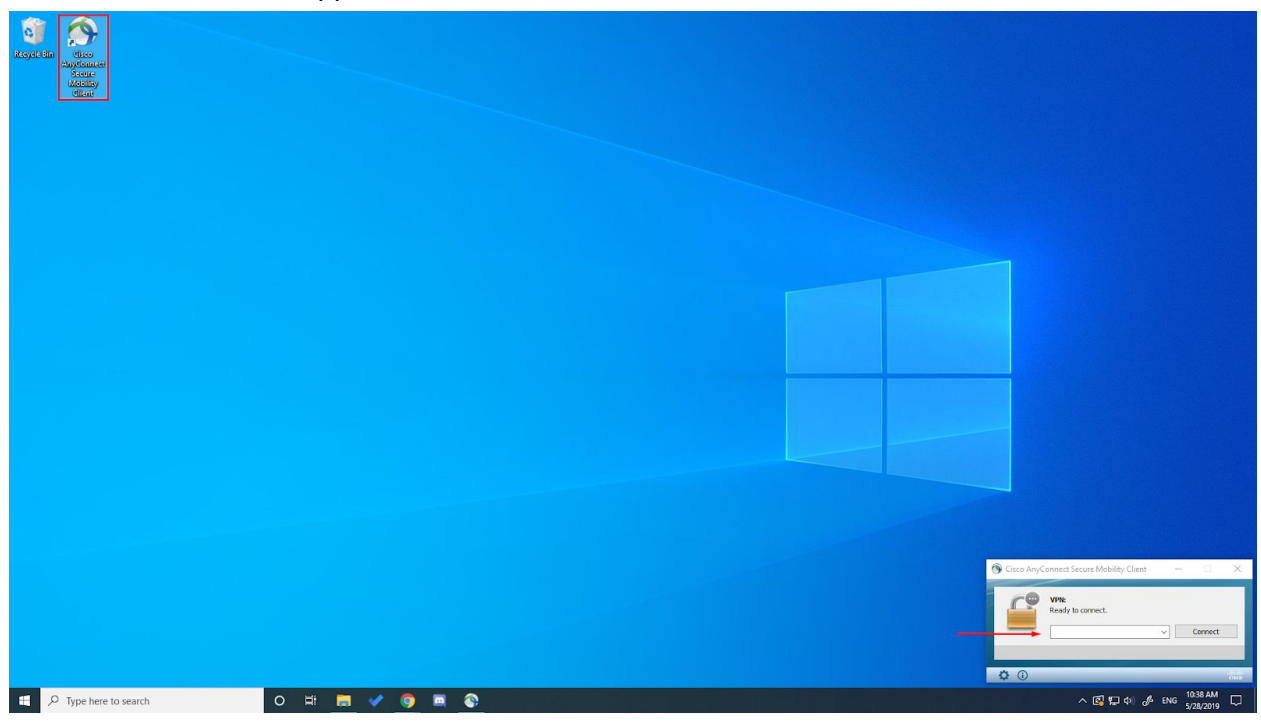

- 5. In the box, type **vpn.sjsu.edu**. Click **Connect.** 
  - a. Select the Staff-Faculty-SSO group

| Cisco AnyConnect   vpn.sjsu.edu | S Cisco AnyConnect Secure Mobility Client –                                                | - 🗆 X                |
|---------------------------------|--------------------------------------------------------------------------------------------|----------------------|
| Group: Staff-Faculty-SSO ~      | VPN:   Please complete the authentication proces   AnyConnect Login window.   Vpn.sjsu.edu | ss in the<br>Connect |
| Cancel                          | ¢ 0                                                                                        | altalia              |

6. A window will pop up with a Single-Sign On page, similar to how you log into other one.sjsu.edu apps. Log in with your SJSUOne ID and password.

| 🚳 Cisco AnyConnect Login |                                   | – 🗆 × |
|--------------------------|-----------------------------------|-------|
|                          | Connecting to 🥎                   | ^     |
|                          | SJSU SAN JOSÉ STATE<br>UNIVERSITY |       |
|                          | Sign In                           |       |
|                          | SJSU ID Number<br>##########      |       |
|                          | Password<br>SJSUOne Password      |       |
|                          | Remember me                       |       |
|                          | Sign In                           |       |
|                          | Need help signing in?             | ~     |

7. After logging in, the computer will connect to the SJSU Network. If you see any of the following, you have successfully connected to the SJSU Network.

| C & / 🗾                                                                                |
|----------------------------------------------------------------------------------------|
| 🧀 🔁 🛋 🦕                                                                                |
| ∞ 5 🔐 🚛                                                                                |
| へ 🖾 🏪 🕼 🥠 🥠 ENG 10:42 AM 🌄                                                             |
|                                                                                        |
| Cisco AnyConnect Secure Mobility Client – X                                            |
|                                                                                        |
| へ 😰 🏗 🕼 🤣 ENG 10:42 AM<br>5/28/2019 🔁                                                  |
|                                                                                        |
| Cisco AnyConnect<br>Connected: vpn.sjsu.edu<br>Cisco AnyConnect Secure Mobility Client |
| へ 🚱 🔀 🕼 (ル) 🥠 ENG 10:42 AM 🍡                                                           |